## ARROWS Tab LTE F-01D OS バージョンアップ手順書 ~ Wi-Fi に接続してバージョンアップする ~

このたびは、ARROWS Tab LTE F-01D(以下「F-01D」とします)をお買い上げいただきまして、誠にありがとうございました。F-01D の本体 OS を Android OS 3.2 から Android OS 4.0.3 にバージョンアップするための OS バージョンアップ手順をご説明いたします。また、画面例の中の赤い枠は説明のために追加したものであり、実際の端末上には表示されていません。

### OS バージョンアップ作業の流れ

本手順書のバージョンアップ作業の流れは以下のようになります。詳細については、該当の章を参照願い ます。

※ 記載してある時間は最新のバージョンから更新を行った場合の所要時間です。ダウンロード速度を 3Mbps とした場合の目安です。

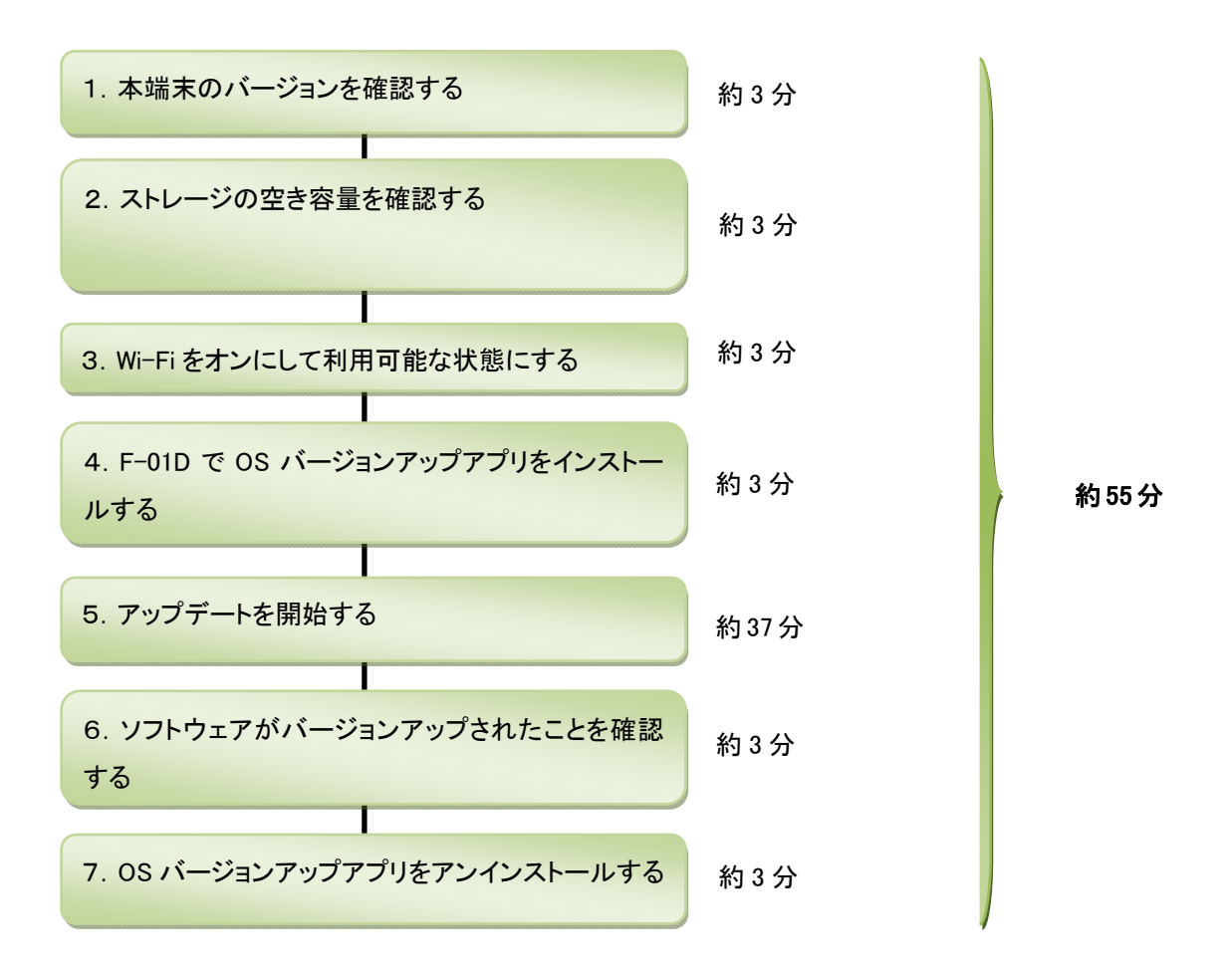

#### OS バージョンアップ実行前のご準備

■Wi-Fi の利用について

F-01D 本体のみで OS バージョンアップを実行するには、Wi-Fi が利用できる環境が必要となります。Wi-Fi が利用できない場合は、パソコンを使用した OS バージョンアップの実行をおすすめします。

■本体電池残量について

OS バージョンアップは、本端末の電池残量が 50%以上で実施してください。念のため、本端末と AC アダプタを接続して充電を 行いながら実行することをお勧めします。電池残量が 50%未満の場合、OS バージョンアップに失敗することがあります。

■本端末のストレージ空き容量について

OS バージョンアップ用書換えパッケージを microSD カードに保存する場合は、「SD カード」に 1.5GB 以上と内蔵ストレージに 50MB 以上の空き容量があることを確認します。

本端末の内蔵ストレージに保存する場合は、「内蔵ストレージ」に 1.5GB 以上の空き容量があることを確認します。

### OS バージョンアップに関するご注意(必ずお読みください)

#### ●OS バージョンアップ実行前

・バージョンアップ実施に際しては、必ず事前に本書をよく読み、手順に関して十分ご理解いただいたうえで実施してください。

※PDF 閲覧可能な携帯電話やパソコンで表示しながら、または印刷してお手元で確認しながら作業することをお勧めします。

- ・OS バージョンアップはお客様の責任において実施してください。
- ・OS バージョンアップ用書き換えパッケージは ARROWS Tab LTE 専用です。ARROWS Tab LTE 以外では実施しないでください。
- ・ファイルのダウンロードなど、通信にかかる費用はお客様の負担となりますので、あらかじめご了承ください。
- ・OS バージョンアップを行うと、以前のバージョンに戻すことはできません。
- ・OS バージョンアップ中は、すべての機能がご利用になれません。
- ・OS バージョンアップ中は、他のアプリケーション(アラームなど)が起動しないように設定しておいてください。
- ・OS バージョンアップは F-01D 本体データを残したまま行うことができますが、万が一のトラブルに備え、OS バージョンアップを実行する前に、 <u>F-01D 本体データのバックアップをおすすめいたします。</u>本手順書には参考として「代表的なデータのバックアップ/リストアについて」に記載 していますが、この他大切なデータもバックアップしてください。重要な内容はメモを取るなどして保管くださるようお願いいたします。
- ・コンテンツなどによっては、著作権保護のためバックアップ/リストアができない場合があります。また、お客様のデータに関しては、当社としては責任を負いかねますのであらかじめご了承ください。
- ・<u>お客様が使用しているブラウザによっては OS バージョンアップアプリをダウンロードできない場合があります。</u>本手順書には参考として「OS バージョンアップパッケージをダウンロードする際のブラウザについて」に設定手順を記載しておりますのでご確認していただくようお願いいたします。
- ・Android OS 3.2 で動作しているアプリケーションの Android OS 4.0.3 上での動作は保証できません。アプリケーションの対応 OS などをご確認の上、OS バージョンアップを行ってください。

#### ●OS バージョンアップ実行中

・OS バージョンアップ中は、故障の原因になりますので、本端末の電源を切らないでください。

#### ●OS バージョンアップ実行後

- ・OS バージョンアップ後、更新完了通知が自動的に富士通株式会社が運用するサーバへ送信されます。なお、富士通株式会社は送信された 情報を OS バージョンアップ以外の目的には利用しません。
- ・画面が暗くなり、一切の操作ができなくなった場合、OS バージョンアップに失敗した可能性があります。お手数ですがドコモ指定の故障取扱 窓口までご相談ください。
- ・OS バージョンアップ後は携帯電話の設定が一部初期化されます。OS バージョンアップ後、再度設定を行ってください。

# 1. 本端末のバージョンを確認する

- ・ 端末の Android バージョンが『3.2』かつ、ビルド番号が『V28R43A』または『V29R44B』であることを確認します。
  - 『4.0.3』と表示されている場合は、すでに OS バージョンアップ済ですので、以降の作業は必要ありません。
  - ① アプリケーションメニューで「設定」→「端末情報」の順にタップします。

| ٢ | 設定          |                     |  |
|---|-------------|---------------------|--|
|   | 初期設定        |                     |  |
|   | ▼ 無線とネットワーク |                     |  |
|   | - ● 1) 音    | 電池の使用状況             |  |
|   | 🔅 画面        | 法的情報                |  |
|   |             | 認証                  |  |
|   | 🖄 アプリケーション  | 고객비중으               |  |
|   | 🗲 アカウントと同期  | F-01D               |  |
|   | Ⅲ バックアップと復元 | Androidバージョン<br>3.2 |  |
|   | ■ ストレージ     | ベースバンドバージョン         |  |
|   | 🛕 言語と入力     |                     |  |
|   | 🖐 ユーザー補助    | 2.6.35.7            |  |
|   | ① 日付と時刻     | ビルド番号<br>V28R43A    |  |
|   | ① 端末情報      |                     |  |

## 2. ストレージの空き容量を確認する

- 本端末の内蔵ストレージまたは本端末に挿入されている microSD カードに、1.5GB 以上の空き容量があることを確認します。
  - ① アプリケーションメニューで「設定」→「ストレージ」の順にタップします。
    - ・本端末の内蔵ストレージに保存する場合は、「内蔵ストレージ」に 1.5GB 以上の空き容量があることを確認します。
    - ・microSD カードに保存する場合は、「SD カード」に 1.5GB 以上と内蔵ストレージに 50MB 以上の空き容量があることを確認します。

| <b>会</b> 設定              |                                                    |
|--------------------------|----------------------------------------------------|
| ◎ 初期設定                   |                                                    |
| ▼ 無線とネットワーク              | 内蔵ストレージ                                            |
| - ●小 音                   | 合計容量<br>11 57GB                                    |
|                          | 空き容量                                               |
| まま 現在地情報とセキュリティ          | 11.54GB                                            |
| 🖄 アプリケーション               | <b>内蔵ストレージ内データを消去</b><br>内蔵ストレージ内の全データ(音楽、写真など)の消去 |
| 🗘 アカウントと同期               | SDカード                                              |
| 🗰 バックアップと復元              | 合計容量<br>3.68GB                                     |
| 🚆 ストレージ                  | 空き容量                                               |
| A. 言語と入力                 |                                                    |
| 🖐 ユーザー補助                 | SDカードのマウント解除(安全な取り外し)                              |
| ① 日付と時刻                  |                                                    |
| <ol> <li>端末情報</li> </ol> | USBマスストレージ                                         |

### 3. Wi-Fiをオンにして利用可能な状態にする

- ① アプリケーションメニューで「設定」→「ネットワーク」の順にタップします。
- ② 「Wi-Fi」にチェックを付け、「OK」をタップします。
- ③「Wi-Fi 設定」をタップします。
- ④ Wi-Fi ネットワークを選択し、「接続」をタップします。
   ※ Wi-Fi 機能の利用については『F-01D 取扱説明書』内にある「ワイヤレス設定」-「Wi-Fi 機能を利用する」をご確認ください。

## 4. F-01D で OS バージョンアップアプリをインストールする

アプリケーションメニューで「設定」→「アプリケーション」の順にタップし、「提供元不明のアプリ」にチェックを付けて、注意画面の「OK」をタップします。

| ٢ | 設定          |                                             |
|---|-------------|---------------------------------------------|
|   | 初期設定        |                                             |
|   | ▼ 無線とネットワーク | アプリケーションの管理                                 |
|   | ● 音         | インストール済みアプリケーションを管理/削除する                    |
|   | ma     m    | 実行中のサービス<br>現在実行中のサービスを表示して制御する             |
|   |             | <b>ストレージ使用状況</b><br>アプリケーションのストレージ使用状況を表示する |
|   | 🖄 アプリケーション  |                                             |
|   | 🖸 アカウントと同期  | 電池の使用状況                                     |
|   | 🗰 バックアップと復元 | 提供元不明のアプリ<br>サードパーティアプリケーションのインストールを許可する    |
|   | 🧂 ストレージ     |                                             |
|   | A. 言語と入力    |                                             |
|   | 🖐 ユーザー補助    |                                             |
|   | ① 日付と時刻     |                                             |
|   | ① 端末情報      |                                             |

② F-01D 本体の標準ブラウザで、下記のホームページにアクセスする ※F-01D 標準搭載のブラウザ以外からのアプリダウンロードはサポートしていません。 ブラウザアプリを選択するポップアップが表示される場合は、アプリのダウンロードに失敗する可能性があるので標準ブラウザの【常にこの操作で使用する】を選択してください。

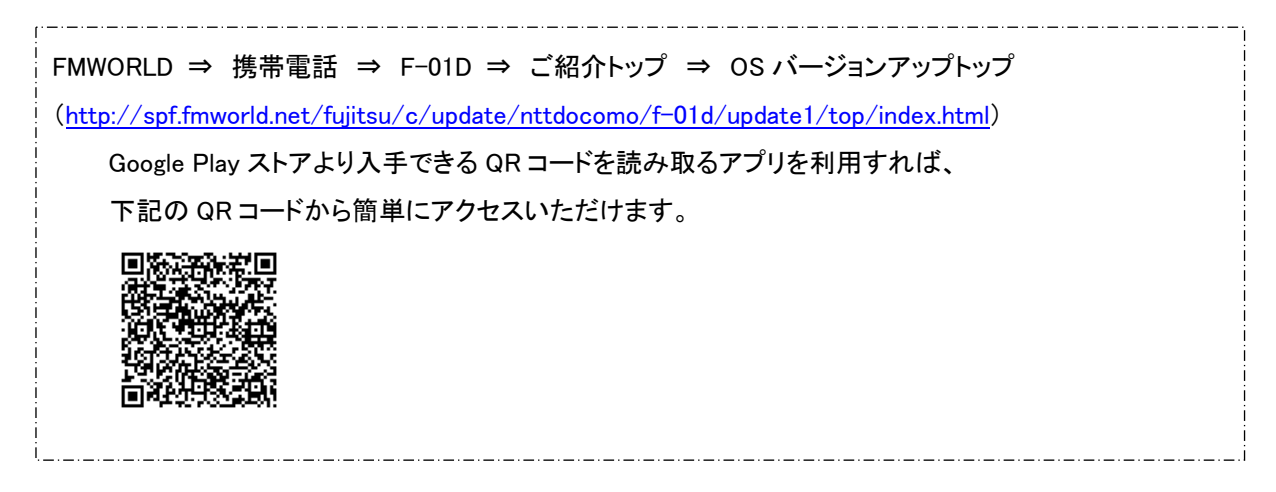

OS バージョンアップトップページの「OS バージョンアップアプリダウンロードページへ」ボタンをタップし、 注意事項及び使用許諾の内容をご確認の上、アプリケーションをダウンロードする 「OS バージョンアップ用書き替えパッケージのダウンロード」ページの説明に従って、OS バージョンアッ プアプリをダウンロードします。

③ 画面右下の アイコンをタップして「F01D\_SWUpdater02.apk ダウンロード完了」と表示されていること を確認したら、画面左下の アイコンをタップします。 「0%」と表示されている場合は、ダウンロード中ですので、しばらくたってから再度ご確認ください。

| ₽ |  | Ŷ | ų. | <b>⊥</b> 16 | 5:17 |  |
|---|--|---|----|-------------|------|--|

④ アプリケーションメニューで「ダウンロード」をタップします

| すべて      | マイアプリ                 |                                                                                                    | ↓≣ ソート                    | 📄 ショップ  |
|----------|-----------------------|----------------------------------------------------------------------------------------------------|---------------------------|---------|
| <b>?</b> | <b></b>               |                                                                                                    | My<br>docomo              |         |
|          |                       | ()))<br>()))<br>())<br>())<br>())<br>())<br>())<br>())<br>())<br>(                                                                                                    | wy aocomo און איזארע איזא | ホーム圏田ワ産 |
| Backup   | 電話板コピーツ I)            | リアメール 取扱説明書                                                                                                    |                           | 1       |
|          |                       |                                                                                                    |                           | 1       |
|          |                       |                                                                                                    |                           | 1       |
|          |                       |                                                                                                    |                           |         |
|          |                       |                                                                                                    |                           |         |
|          | すべて<br>フレイス<br>Dackup | すべて       マイアプリ         ジレイス       ジレース         ブレイス       ジレーン         Backup       ジローン         電話帳 つビーン       エ         「       「         ()       ()         ()       ()         ()       ()         ()       ()         ()       ()         ()       ()         ()       ()         ()       ()         ()       ()         ()       ()         ()       ()         ()       ()         ()       () |                           |         |

⑤ 「F01D\_SWUpdater02.apk」をタップします。

|        | すべて            | マイアプリ                                                                                                    |                                 | ↓≣ ソート           | 🏛 ショップ          |           |
|--------|----------------|----------------------------------------------------------------------------------------------------|---------------------------------|------------------|-----------------|-----------|
|        | JUTZ<br>Backup | は<br>は<br>は<br>は<br>は<br>は<br>は<br>は<br>は<br>は<br>し<br>は<br>は<br>し<br>は<br>し<br>は<br>し<br>は<br>し<br>は<br>し<br>は<br>し<br>し<br>し<br>は<br>し<br>し<br>し<br>し<br>し<br>し<br>し<br>し<br>し<br>し<br>し<br>し<br>し | ダウンロード<br>ダウンロード<br>Ny docomo 7 | ドコモ海外利用<br>18:44 | <b>た</b> ーム画面切た |           |
|        |                |                                                                                                    | サイズ順                            |                  |                 |           |
|        |                |                                                                                                    |                                 |                  |                 |           |
|        |                |                                                                                                    |                                 |                  |                 |           |
| D<br>D |                |                                                                                                    |                                 |                  | <b>₽</b> ∰      | 19:51 🤶 🖻 |

⑥「インストール」をタップします。

| すべて       | パッケージインストーラ                                          | ト 🧰 ショップ   |
|-----------|------------------------------------------------------|------------|
| <b>?</b>  | version<br>UP                                        | /          |
|           | このアプリケーションをインストールしますか?                               | 利月 ホーム画面切を |
|           | このアプリケーションに許可する権限:                                   |            |
| Backup 電話 | ✓ 個人情報<br>単語リストの読み込み、連絡先データの書き込み、連絡先データの読み取り         |            |
|           | ✓ 料金の発生するサービス<br>電話番号発信                              |            |
|           | ✓ 現在地<br>おおよその位置情報(ネットワーク基地局)                        |            |
|           | ✓ ネットワーク通信<br>Bluetooth接続の作成, NFCの管理, 完全なインターネットアクセス |            |
|           | ✓ アカウント<br>アカウントの認証情報を使用                             |            |
|           | ✓ ストレージ<br>SDカードのコンテンツを修正/削除する                       |            |
|           | ✓ ハードウェアの制御<br>音声設定の変更,写具と動画の撮影                      |            |
|           | ✓ 電話/通話<br>携帯のステータスとIDの読み取り                          |            |
|           | インストールキャンセル                                          |            |

⑦「完了」をタップします。

|   | すべて    |                                            |                             | ↓≣ ソート  | 🗎 ショップ  |  |
|---|--------|--------------------------------------------|-----------------------------|---------|---------|--|
|   | プレイス   | Latitude                                   | ダウンロード My docomo ア          | ドコモ海外利用 | ホーム画面切を |  |
| 0 | Backup | ((D))<br>では、パッケージインストー                     | Piyty Android OS<br>Version |         |         |  |
| Q |        | Android os<br>Version<br>UP<br>✓ アプリケーションを | アップ<br>インストールしました           |         |         |  |
| U |        | 開く                                         | 完了                          |         |         |  |
|   |        |                                            |                             |         |         |  |
|   |        |                                            |                             |         |         |  |

⑧ アプリケーションメニューに「バージョンアップ」というアイコンがあることを確認します。

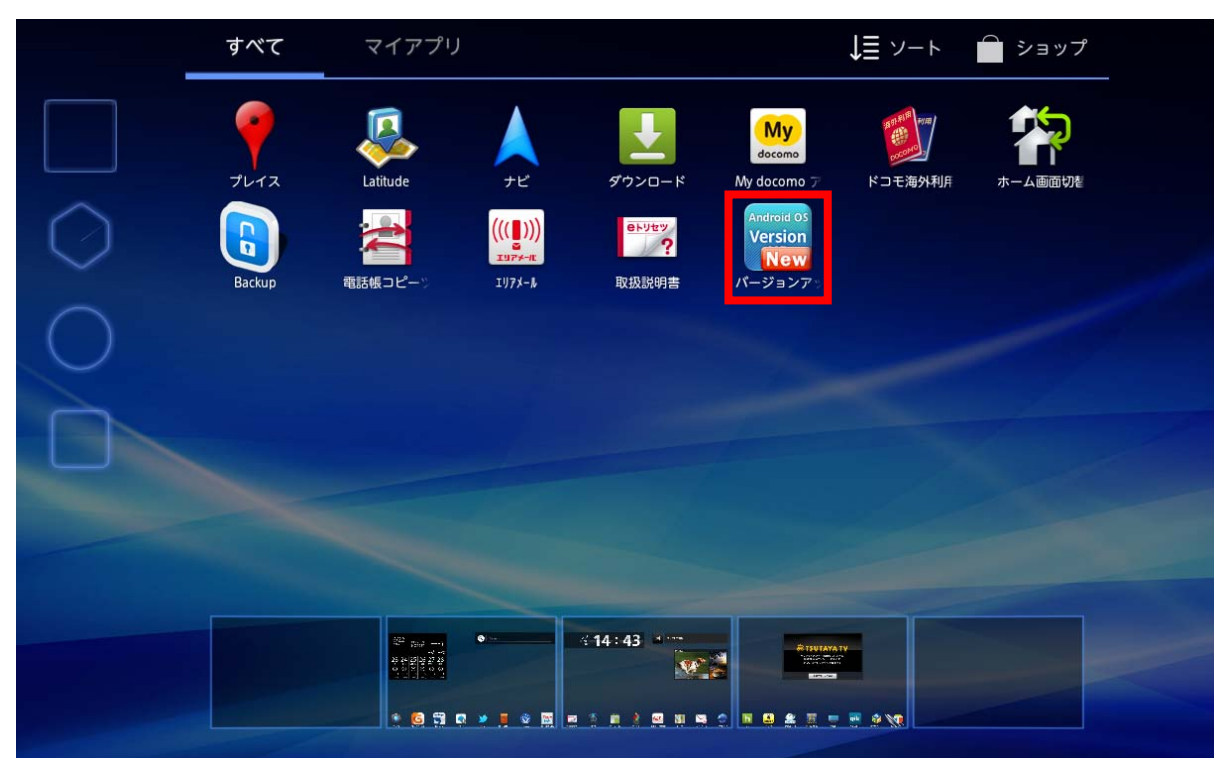

## 5. アップデートを開始する

・ OS バージョンアップアプリは、OS バージョンアップ用ファイルをダウンロードしてから、OS バージョンアップを開始します。

アプリケーションメニューで「設定」→「端末情報」→「端末の状態」の順にタップし、電池残量を確認します。

・電池残量が 50%未満の場合は、AC アダプタを接続し 50%以上になるまで充電します。

・電池残量が 50%以上でも、本端末と AC アダプタを接続して充電を行いながら実行することをお勧めします。

| ٢ | 設定                                                | 端末の状態                          |  |
|---|---------------------------------------------------|--------------------------------|--|
|   | ◎ 初期設定                                            | 電池の状態                          |  |
|   | ▼ 無線とネットワーク                                       | <sup>充電中</sup><br>電池残量<br>64%  |  |
|   |                                                   | 電話番号                           |  |
|   | <ul> <li>         ・         ・         ・</li></ul> | ネットワーク<br>不明                   |  |
|   | C アカウントと同期                                        | モバイルネットワークの種類<br><sup>不明</sup> |  |
|   | ₩ バックアップと復元                                       | サービスの状態<br>体止中または使用不可          |  |
|   | <ul> <li>ストレージ</li> <li>A. 言語と入力</li> </ul>       | ローミング<br>ローミングなし               |  |
|   | 🖐 ユーザー補助                                          | モバイルネットワークの状態<br><sup>切断</sup> |  |
|   | <ol> <li>日付と時刻</li> <li>端末情報</li> </ol>           | IMEI                           |  |
|   |                                                   |                                |  |

② アプリケーションメニューで「バージョンアップ」をタップします。

|            | すべて    | マイアプリ                                                                                                    |                             |                                 |                                        | ↓≣ ソート       | 🏛 ショップ |  |
|------------|--------|----------------------------------------------------------------------------------------------------|-----------------------------|---------------------------------|----------------------------------------|--------------|--------|--|
|            | 7LT2   | Latitude                                                                                                    |                             | ダウンロード                          | My<br>docomo<br>My docomo 7            | ドコモ海外利用      |        |  |
| $\bigcirc$ | Backup | ■ 100 - 100 - 100                                                                                                    | (((∎))))<br>™?≯→æ<br>エリアメール | ₽ <b>▶</b> 9₩ <b>?</b><br>取扱説明書 | Android OS<br>Version<br>New<br>バージョンア |              |        |  |
| 0          |        |                                                                                                    |                             |                                 |                                        |              |        |  |
|            |        |                                                                                                    |                             |                                 |                                        |              |        |  |
| -          |        |                                                                                                    |                             |                                 |                                        |              |        |  |
|            |        | 2011年1月1日<br>2011年日日<br>2011年日日<br>2011年日日<br>2011年日<br>2011年日 | • ••                        | < 14 : 43 ····                  |                                        |              |        |  |
|            |        | ÷ 6 5 a                                                                                                    | * • •                       |                                 |                                        | - * <i>M</i> |        |  |

③ OS バージョンアップ用ファイル(画面上では「アップデートパッケージ」と表記)の保存先を選択します。

・本端末の内蔵ストレージに保存する場合は、「本体メモリに保存します」をタップします。

・microSD カードに保存する場合は、「外部メモリに保存します」をタップします。

・ダウンロードした OS バージョンアップ用ファイルは、手順⑩の操作で削除されます。

※状況によりバージョンアップ作業が失敗する場合がありますが、失敗の原因を解決し、再度手順5のバージョンアップアプリの起動か らやり直してください。

| Randroid 03<br>Version パージョンアップ<br>リア<br>アップデートパッケージの保存先を選択してください。                                                                                                    |             |                                                                                                    |    |
|----------------------------------------------------------------------------------------------------|-------------|----------------------------------------------------------------------------------------------------|----|
|                                                                                                    |             |                                                                                                    |    |
|                                                                                                    | 本体メモリに保存します |                                                                                                    |    |
|                                                                                                    | 外部メモリに保存します |                                                                                                    |    |
|                                                                                                    |             |                                                                                                    |    |
|                                                                                                    |             |                                                                                                    |    |
|                                                                                                    |             |                                                                                                    |    |
|                                                                                                    |             |                                                                                                    |    |
|                                                                                                    |             |                                                                                                    |    |
|                                                                                                    |             |                                                                                                    |    |
|                                                                                                    |             |                                                                                                    |    |
|                                                                                                    |             |                                                                                                    |    |
|                                                                                                    |             |                                                                                                    |    |
|                                                                                                    |             |                                                                                                    |    |
|                                                                                                    |             |                                                                                                    |    |
|                                                                                                    |             |                                                                                                    |    |
|                                                                                                    |             |                                                                                                    |    |
| and the second second se |             | and the second second second second second second second second second second second second second second second | 終了 |
|                                                                                                    |             |                                                                                                    |    |

④「ダウンロードを開始」をタップします。

OS バージョンアップ用ファイルのダウンロードが開始されます。

| Android 0S<br>Version<br>UP                                                                                           |                                      |                      |  |
|----------------------------------------------------------------------------------------------------|--------------------------------------|----------------------|--|
| バージョンアップするためのファイルをダウンロードします。<br>ダウンロードにはWi-Fi環境が必要です。<br>パージョンアップの際に、現在保存されているユーザーデータ<br>バージョンアップを行なう前に、お客様の重要なデータを必ず | ?を残しますが、バージョンアップ後の<br>"バックアップしてください。 | 動作を完全に保証するものではありません。 |  |
|                                                                                                    | ダウンロードを開始                            |                      |  |
|                                                                                                    |                                      |                      |  |
| キャンセル                                                                                                    |                                      |                      |  |

#### ⑤ ダウンロード中の画面

| Android OS<br>Version<br>UP | バージョンアップ     |      |      |
|-----------------------------|--------------|------|------|
| ファイルをダ                      | ゚ウンロードしています。 |      |      |
|                             |              |      |      |
|                             |              |      |      |
|                             |              |      |      |
|                             |              |      |      |
|                             |              |      |      |
|                             |              |      |      |
|                             |              | 0.0% |      |
|                             |              |      |      |
|                             |              |      |      |
|                             |              |      |      |
| キャンセノ                       | il.          |      | 次へ 🎦 |

⑥ ダウンロード完了後、自動的に OS バージョンアップ用ファイルが解凍されます。

| Android OS<br>Version<br>UP        |       |      |
|------------------------------------|-------|------|
| ファイルを解凍しています。<br>完了するまで操作しないでください。 |       |      |
|                                    |       |      |
|                                    |       |      |
|                                    |       |      |
|                                    |       |      |
|                                    | 58.1% |      |
|                                    |       |      |
|                                    |       |      |
|                                    |       |      |
| キャンセル                              |       | 次へ 🖸 |

### ⑦ 注意事項を確認し、すべての項目にチェックを付けてから、「開始」をタップします。

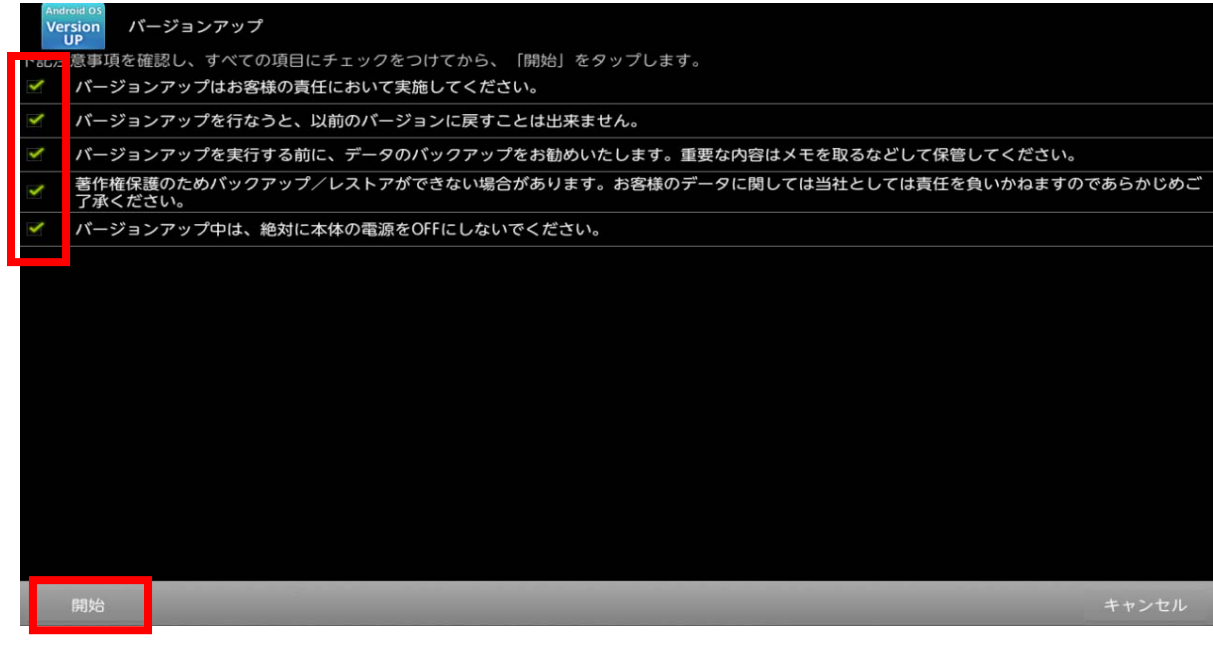

⑧ バージョンアップを行うために再起動を実施します。

| Version<br>UP | バージョンアップ    |           |  |  |  |
|---------------|-------------|-----------|--|--|--|
| バージョンア        | ップを行なうために電源 | を入れなおします。 |  |  |  |
|               |             |           |  |  |  |
|               |             |           |  |  |  |
|               |             |           |  |  |  |
|               |             |           |  |  |  |
|               |             |           |  |  |  |
|               |             |           |  |  |  |
|               |             |           |  |  |  |
|               |             |           |  |  |  |
|               |             |           |  |  |  |
|               |             |           |  |  |  |
|               |             |           |  |  |  |
|               |             |           |  |  |  |
|               |             |           |  |  |  |

⑨「SD Downloader」画面が表示されて OS バージョンアップが開始されます。(所要時間:約15分)。

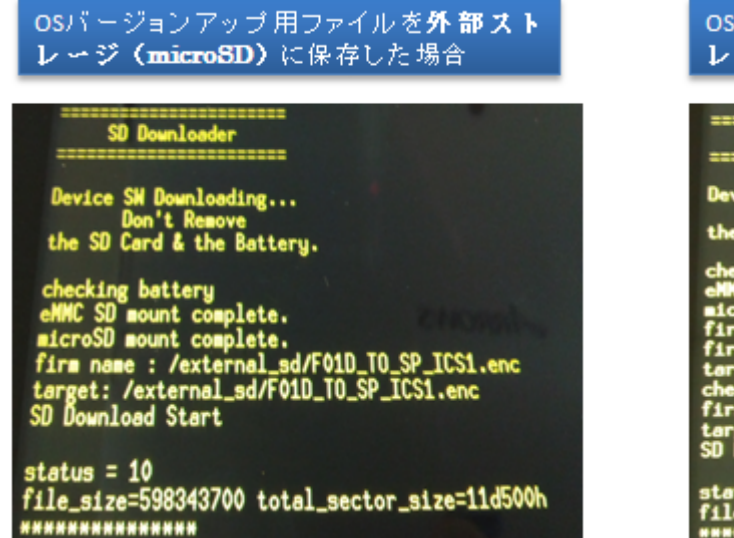

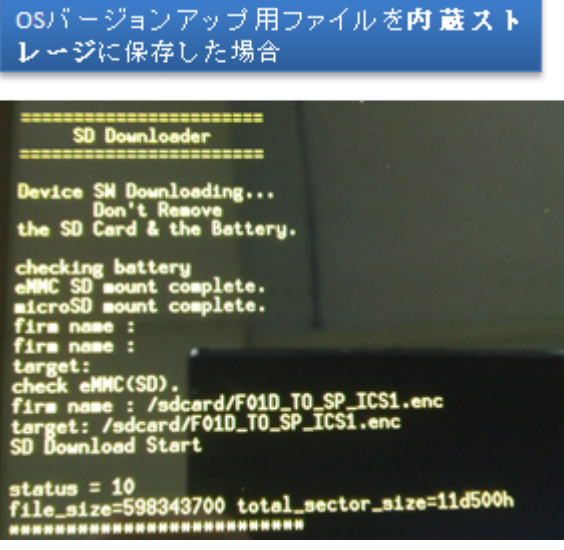

・OS バージョンアップが完了すると本端末が自動的に再起動します。

※OS バージョンアップ完了後、アプリの最適化(アップデート)が行われるため、時間を要する場合があります。

① ロック画面が表示されている場合はロックを解除します。「ソフトウェア更新通知」画面で「OK」をタップします。

| 🦰 ソフトウェア更新通知                                                                                                    |
|----------------------------------------------------------------------------------------------------|
| マフトウェア更新が完了しました。<br>容様の携帯電話を快適にご利用いただくために完了通知をサーバへ送信します。<br>了通知を送信するためにパケット通信料金が発生する可能性があります。<br>別などの条件によって完了通知が遅れる場合があります。 |
|                                                                                                    |
|                                                                                                    |
|                                                                                                    |
|                                                                                                    |
|                                                                                                    |
| ΟΚ                                                                                                    |
|                                                                                                    |
|                                                                                                    |
|                                                                                                    |
|                                                                                                    |
|                                                                                                    |
|                                                                                                    |
|                                                                                                    |

## 6. ソフトウェアがバージョンアップされたことを確認する

- ・ 本端末の Android バージョンが『4.0.3』になっていることを確認します。
  - ① アプリケーションメニューで「設定」→「端末情報」の順にタップします。

| <ul> <li>● 電池</li> <li>※未時紀</li> <li>※大時紀</li> <li>◇ アブリケーション</li> <li>→ マナー般定</li> <li>◇ アガリウトと同期</li> <li>◇ 位置情報サービス</li> <li>※ 位置情報サービス</li> <li>※ 位置情報サービス</li> <li>※ 位置情報サービス</li> <li>※ 位置情報サービス</li> <li>※ 位置情報サービス</li> <li>※ 位置情報サービス</li> <li>※ 位置情報サービス</li> <li>※ 位置情報サービス</li> <li>※ 日本日、日、</li> <li>※ コーザー補助</li> <li>① 解太情報</li> </ul> | 設定              |                                                                |
|----------------------------------------------------------------------------------------------------|-----------------|----------------------------------------------------------------|
| <ul> <li>✓ NUIエコ</li> <li>✓ アプリケーション</li> <li>ユーザー級定</li> <li>〇 アカウントと同期</li> <li>④ 位置情報サービス</li> <li>● 位君情報サービス</li> <li>▲ セキュリティ</li> <li>● セキュリティ</li> <li>● ゴキュリティ</li> <li>● ごちふ力</li> <li>〇 パックアップとリセット</li> <li>システム</li> <li>〇 日付と時刻</li> <li>● コーザー補助</li> <li>(1) 開発者向けオプション</li> <li>〇 瑞木情報</li> </ul>                                     | 會 電池            |                                                                |
| ○ アブリケーション       端木の状態         ユーザー級定       送約情報         ○ アカウントと同期       送約情報         ● 位置情報サービス       選証         ● セキュリティ       定デル番号         ○ オックアップとりセット       Android/バージョン         システム       ベースパンドパージョン         ○ 日付と時刻       ガージーパーボージョン         ・ ユーザー補助       3-21-00002-OMAP-Android         ● 開発者向けオプション       ビルド番号                    | אַ NX!ב⊐        | /u/1-w                                                         |
| <ul> <li>☆ かウントと同期</li> <li>☆ 位置情報サービス</li> <li>☆ セキュリティ</li> <li>☆ モキュリティ</li> <li>○ 活動と入力</li> <li>④ パックアップとリセット</li> <li>システム</li> <li>③ 日付と時刻</li> <li>ジ ユーザー補助</li> <li>③ 端太情報</li> <li>③ 端太情報</li> </ul>                                                                                                    | アプリケーション ユーザー設定 | <b>端末の状態</b><br>電話番号、電波状態など                                    |
| <ul> <li>◆ 位置情報サービス</li> <li>● セキュリティ</li> <li>● セキュリティ</li> <li>● デョリティ</li> <li>● デジル番号</li> <li>● パックアップとリセット</li> <li>● ステスム</li> <li>● 日付と時刻</li> <li>● ユーザー補助</li> <li>● 別発者向けオプション</li> <li>● 開発者向けオプション</li> <li>● 端末情報</li> </ul>                                                                                                    | 🗘 アカウントと同期      | 法的情報                                                           |
| <ul> <li>▲ セキュリティ</li> <li>▲ 言語と入力</li> <li>④ パックアップとリセット</li> <li>システム</li> <li>④ 日付と時刻</li> <li>ペースパンドパージョン</li> <li>CL1.048</li> <li>カーネルパージョン</li> <li>3.0.21-00002-OMAP-Android<br/>build@PRIMERGY019 #2</li> <li>ビルド番号</li> </ul>                                                                                                    |                 | 認証                                                             |
| <ul> <li>▲ 言語と入力</li> <li>♪ パックアップとリセット</li> <li>システム</li> <li>④ 付と時刻</li> <li>ペースパンドパージョン</li> <li>CL1_048</li> <li>カーネルパージョン</li> <li>3.0.21-00002-0MAP-Android build@PRIMERGY019 #2</li> <li>() 開発者向けオプション</li> <li>ビルド番号</li> </ul>                                                                                                    | ▲ セキュリティ        | モデル番号                                                          |
| ・ パックアップとリセット       4.0.3         システム       ベースパンドパージョン         ① 日付と時刻       ベースパンドパージョン         ・ ユーザー補助       カーネルパージョン         {) 開発者向けオプション       ビルド番号         ① 端末情報       ビルド番号                                                                                                    | ▲ 言語と入力         | F-01D                                                          |
| システム     ベースパンドパージョン<br>C.11.048       ・ ユーザー補助     カーネルパージョン<br>3.0.21-00002-OMAP-Android<br>build@PRIMERGY019 #2       {} 開発者向けオプション     ビルド番号                                                                                                    | ⊙ バックアップとリセット   | Androidバージョン<br>4.0.3                                          |
| ① 日付と時刻     C_L1_048          ・ ユーザー補助     カーネルバージョン         3.0.21-00002-OMAP-Android       build@PRIMERGY019 #2          ・ 計算発者向けオプション     ビルド番号       ① 端末情報          ・ ・ ・ ・ ・ ・ ・ ・ ・ ・ ・ ・ ・ ・ ・ ・                                                                                                    | システム            | ベースバンドバージョン                                                    |
| ・・・・・・・・・・・・・・・・・・・・・・・・・・・・・・・・・・・・                                                                                                    | ③ 日付と時刻         | C_L1_048                                                       |
| { ) 開発者向けオプション     ビルド番号       ① 端末情報                                                                                                    | 🖐 ユーザー補助        | カーネルバージョン<br>3.0.21-00002-OMAP-Android<br>build@PRIMERGY019 #2 |
| ① 端末情報                                                                                                    | { } 開発者向けオプション  | ビルド番号                                                          |
|                                                                                                    | ① 端末情報          |                                                                |

# 7.0S バージョンアップアプリをアンインストールする

- ・ OS バージョンアップ完了後、不要になった OS バージョンアップアプリをアンインストールします。
  - ① アプリケーションメニューで「設定」→「アプリケーション」の順にタップします。
  - ②「バージョンアップ」をタップします。

| <b>二</b> 。設定                                                                                                    |                                 | i |
|----------------------------------------------------------------------------------------------------|---------------------------------|---|
| ● 電池                                                                                                    |                                 |   |
| NX!II                                                                                                    | <b>ガネンロードまた。 10キードト 単振作 オルイ</b> |   |
| 🙍 アプリケーション                                                                                                    |                                 |   |
| ユーザー設定                                                                                                    | P media20<br>m20 9.50MB         |   |
| 🗲 アカウントと同期                                                                                                    | Romental パージョンアップ<br>Version    |   |
| ● 位置情報サービス                                                                                                    | 208KB                           |   |
| △ セキュリティ                                                                                                    |                                 |   |
| A. 言語と入力                                                                                                    |                                 |   |
| ⑦ バックアップとリセット                                                                                                    |                                 |   |
| システム                                                                                                    |                                 |   |
| ① 日付と時刻                                                                                                    |                                 |   |
| 🖐 ユーザー補助                                                                                                    |                                 |   |
|                                                                                                    | の紙 2 トレージ                       |   |
| ① 端末情報                                                                                                    | 108MB使用中 1.8GB空き                |   |
| 2000 - 2000 - 2000 |                                 |   |

③ 「アンインストール」をタップし、「OK」をタップします。

| 設定              |                        |          |
|-----------------|------------------------|----------|
| 會 電池            | <b>アプリケーション</b>  アプリ情報 |          |
| ✓ NX!エコ         |                        |          |
| 🖻 アプリケーション      | Version<br>UP バージョン1.0 |          |
| ユーザー設定          | 強制停止                   | アンインストール |
| 😋 アカウントと同期      | メモリ                    |          |
|                 | 合計                     | 208KB    |
| ● セキュリティ        | アプリケーション               | 208KB    |
|                 | データ                    | 0.00B    |
|                 | 内蔵ストレージ                | 0.00B    |
| الم             |                        |          |
|                 | キャッシュ                  |          |
| ▲ ユーザー補助        | キャッシュ                  | 0.00B    |
|                 |                        |          |
| { } 開光台回()オブジョブ |                        |          |
| ① 端末情報          | 股定されていません。<br>         |          |

- ④「アンイストールが完了しました。」と表示されたら、「OK」をタップします。
- ⑤ 再度、アプリケーションメニューで「ダウンロード」をタップします。

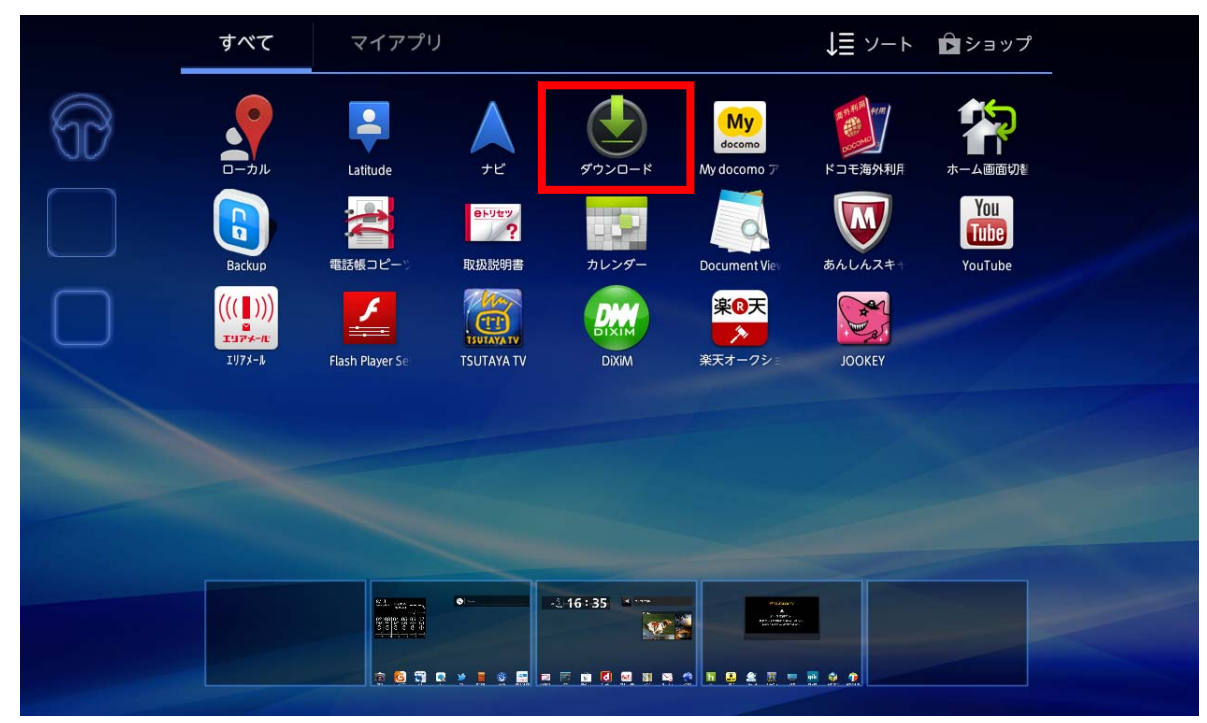

⑥「F01D\_SWUpdater02.apk」にチェックを付け、画面右上の アイコンをタップします。

| ✓ 完了 | 選択済み: 1/1件                                      |                                                                                                    | < 🕯 |
|------|-------------------------------------------------|----------------------------------------------------------------------------------------------------|-----|
|      | с – ли<br>Баскир<br>Backup<br>Ц((с)))<br>царжен | A       A       A |     |
|      |                                                 | サイズ順                                                                                                    |     |
|      |                                                 |                                                                                                    |     |

⑦ アプリケーションメニューで「設定」→「セキュリティ」の順にタップし、「提供元不明のアプリ」のチェックを外します。

| <b>一</b> 設定                          |                                             |  |  |  |  |
|--------------------------------------|---------------------------------------------|--|--|--|--|
| 會 電池                                 |                                             |  |  |  |  |
| ✓ NX!エコ                              |                                             |  |  |  |  |
| 🕿 アプリケーション                           | バスワードを表示する                                  |  |  |  |  |
| ユーザー設定                               | D/パスワード管理                                   |  |  |  |  |
| 🗘 アカウントと同期                           | <b>パスワードマネージャー</b><br>IDやパスワードなどの認証情報を設定します |  |  |  |  |
| ● 位置情報サービス                           | デバイス管理                                      |  |  |  |  |
| 🔒 セキュリティ                             | <b>デバイス管理機能の選択</b><br>デバイス管理機能を表示または無効にします  |  |  |  |  |
| A. 言語と入力                             | 提供元不明のアプリ                                   |  |  |  |  |
| ・・・・・・・・・・・・・・・・・・・・・・・・・・・・・・・・・・・・ | サードパーティ製アプリのインストールを許可する                     |  |  |  |  |
| システム                                 | 認証情報ストレージ                                   |  |  |  |  |
| <ul> <li>〇 日付と時刻</li> </ul>          | <b>信頼できる認証情報</b><br>信頼できるCA証明書を表示する         |  |  |  |  |
| 🖐 ユーザー補助                             | <b>SDカードからインストール</b><br>証明書をSDカードからインストールする |  |  |  |  |
| { } 開発者向けオプション                       |                                             |  |  |  |  |
|                                      | 証明書をすべて削除する<br>                             |  |  |  |  |
|                                      |                                             |  |  |  |  |

### ≪参考≫ 代表的なデータのバックアップ/リストアについて

連絡先データ、SMS、spモードメールをmicroSDカードにバックアップ/リストアする手順をご説明いたします。

OS バージョンアップは F-01D 本体データを残したまま行うことができますが、

万が一のトラブルに備え、OS バージョンアップを実行する前に、F-01D 本体データのバックアップをおすすめいたします。

### <u>データのバックアップ</u>

■連絡先データ

① # アプリ →「連絡先」→ ■→「インポート/エクスポート」→「SD カードにエクスポート」→「OK」

#### ■sp モードメール

- ・ 受信メール、送信メール、未送信メールはフォルダごとにバックアップすることをおすすめします。
- (1) アプリ →「sp モードメール」→「受信メール」、「送信メール」、「未送信メール」のいずれかをタップ する
- 保存したいメールが入ったフォルダをタップする
   ※「未送信メール」を保存する場合は、タップ不要です。
- ③ ■→「ページ内全選択」をタップする ※ 複数のページがある場合は、ページごとに保存してください。
- ④「SD ヘコピー」→「eml(バックアップ用)」→「上へ」をタップする
- ⑤ 保存先フォルダをタップする
- 6 Г⊐ピ−J→ГОКЈ

■連絡先データ

① **■ アプリ** →「連絡先」→ **■** →「インポート/エクスポート」→「SD カードからインポート」 アカウントは docomo アカウントで登録されます。

端末に追加でアカウントを設定している場合、アカウントの選択画面が表示されますので、登録先アカウントを選択してください。

- ■sp モードメール
  - ① **# アフワ** → 「sp モードメール」→ **===**→ 「取り込み」をタップする
  - ② 取り込み先をタップする

※受信メール、送信メールは「インポート」に復元されます。 未送信メールは「未送信 BOX」に復元されます。

- ③ 「上へ」をタップする
- ④ 復元したいデータが入っているフォルダをタップする
- ⑤ Ⅲ→「全選択」→「取り込み」→「OK」

### ≪参考≫ OS バージョンアップパッケージをダウンロードする際のブラウザについて

ブラウザアプリが複数選択できる状態にある場合、OS バージョンアップアプリのダウンロードに遷移できないことがあります。F-01D 標準搭載のブラウザ以外からアプリダウンロードはサポートしていないため、以下の手順に従い、標準ブラウザの設定を実施してください。

OS バージョンアップサイトにアクセスする際、ブラウザを選択するポップアップが表示される場合 ブラウザを選択するポップアップが表示されることを確認後、"常にこの操作で使用する"にチェックを 入れブラウザをタップする。

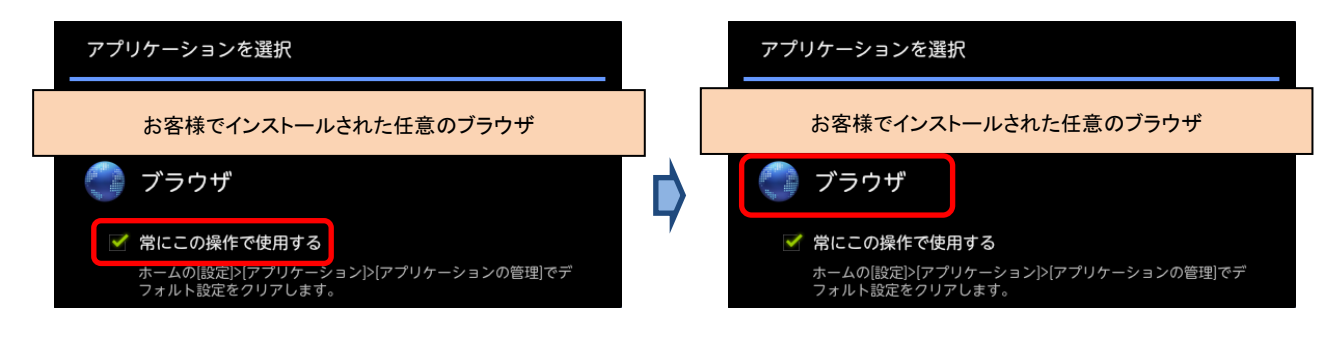

- OS バージョンアップサイトにアクセスする際、ブラウザを選択するポップアップが表示されない場合 標準搭載以外のブラウザを常用している可能性があるため、お客様でインストールされた任意のブラ ウザの設定確認および標準搭載のブラウザへの設定を実施する手順を以下でご説明いたします。
  - ① アプリケーションメニューで「設定」→「アプリケーション」→「アプリケーションの管理」をタップする。

| ◎ 初期設定       |                                                 |
|--------------|-------------------------------------------------|
| ▼ 無線とネットワーク  | アプリケーションの管理                                     |
| ♠ 音          | インストール済みアプリケーションを循環/削除する                        |
| 0 aa         | <b>実行中のサービス</b><br>現在実行中のサービスを表示して制度する          |
| 現在地情報とセキュリティ | ストレージ使用状況<br>アプリケーションのストレージ使用状況を表示する            |
| 🛃 アプリケーション   | 電池使用量                                           |
| 🗘 アカウントと同期   | 電油の使用状況                                         |
| Ⅲ バックアップと復元  | <b>提供元不明のアプリ</b><br>サードパーティアプリケーションのインストールを許可する |
| ■ ストレージ      | 開発<br>アプリケーション開発オプション                           |
| ▲ 言語と入力      |                                                 |
| 🖐 ユーザー補助     |                                                 |
| ① 日付と時刻      |                                                 |
|              |                                                 |

② ダウンロード済みタブから「[お客様が常用しているブラウザ]」をタップする。

| 會 電池           |                                  |  |
|----------------|----------------------------------|--|
| D NXIII        |                                  |  |
| 🙍 アプリケーション     | ダウンロード済み 50カード上 東打中 すべて          |  |
| ユーザー設定         | F media2U<br>m2U 9.18MB          |  |
| 💭 アカウントと同期     |                                  |  |
| ● 位置情報サービス     | ※お客様で常用している任意のブラウザ               |  |
| ≙ セキュリティ       |                                  |  |
| A 言語と入力        |                                  |  |
| ⑦ バックアップとリセット  |                                  |  |
| \$77L          |                                  |  |
| ○ 日付と時刻        |                                  |  |
| 🖐 ユーザー補助       |                                  |  |
| { } 開発者向けオプション |                                  |  |
|                | NBストレージ     106MB使用中     1.8GB空き |  |

③「デフォルトでの起動」の「設定を消去」をタップする

| () RZ                                                              |                        |                 |  |
|--------------------------------------------------------------------|------------------------|-----------------|--|
| ◎ 初期設定                                                             | アプリケーションの管理。アプリケーション情報 |                 |  |
| ▼ 無線とネットワーク                                                        |                        |                 |  |
|                                                                    | 強制停止                   | アンインストール        |  |
| ① 西南                                                               | メモリ                    |                 |  |
|                                                                    | 合計                     | 24.95MB         |  |
| 現在地情報とセキュリティ                                                       | アプリケーション               | 24.62MB         |  |
| 🔄 アプリケーション                                                         | データ<br>SDカード           | 336KB<br>8.00KB |  |
| 🗘 アカウントと同期                                                         | データを消去                 | SDカードに移動        |  |
| Ⅲ バックアップと復元                                                        | キャッシュ                  |                 |  |
| ■ ストレージ                                                            | キャッシュ                  | 12.00KB         |  |
| -<br>-<br>-<br>-<br>-<br>-<br>-<br>-<br>-<br>-<br>-<br>-<br>-<br>- |                        | キャッシュを消去        |  |
| ₩. ¬_+f_258b                                                       | デフォルトでの起動              |                 |  |
|                                                                    | 特定の操作で使用する既定アプリケーションと  | して設定されています      |  |
| <ul><li>① 日付と時刻</li></ul>                                          |                        | 設定を消去           |  |
| ⑥ 端末情報                                                             |                        |                 |  |

④ 再度 OS バージョンアップアプリのダウンロードを実施し、前述に記載されている「■OS バージョン アップサイトにアクセスする際、ブラウザを選択するポップアップが表示される場合」と同様の動作 を実施する。